# Delete cookies on PC for IE, Safari, Firefox

## To delete cookies in Internet Explorer (IE) for PC:

 Open Internet Explorer
Click "Tools"
Click "Internet Options..."
In the middle, under Temporary Internet files click "Delete Cookies..." button
Click "OK" button

### **Delete cookies in Mozilla for PC:**

1) Open Mozilla

2) Click "Edit"

3) Click "Preferences..."

- 4) Expand list by clicking " + Privacy & Security"
- 5) Click "Cookies"
- 6) Click "Cookie Manager" button
- 7) Click "Remove All Cookies" button (a dialogue box will show up to ask if you are sure to delete cookies)

-> Yes

8) Click "Close" and then "OK"

### Clean cookies in Mozilla Firefox for PC:

- 1) Open Mozilla Firefox
- 2) Click "Tools"
- 3) Click "Options..."
- 4) Click "Privacy" (on the left hand side of the list)
- 5) Click "Cookies"
- 6) Click "Clear" button
- 7) Click "OK" when finish

### **Clean cookies in Netscape for PC:**

- 1) Open Netscape
- 2) Click "Edit"
- 3) Click "Preferences..."
- 4) Expand the list by clicking " + Privacy & Security"
- 5) Click "Cookies"
- 6) Click "Manage Stored Cookies" button
- 7) Click "Remove All Cookies" button
- 8) Click "Close" button
- 9) Click "OK" button when finish